SP-P70 Director2.1-Windows XPの場合

■ ソフトウェアをインストールする

## 注意

- ・ インストールには、本機の組み立て時間を含まずに、約5分かかります。
- ・ USB ケーブルは、手順9 で接続します。先に接続すると、インストールが正常に終了で きなくなりますので、絶対に接続しないでください。
- インストールの最後に、パソコンを再起動します。再起動の画面が表示されるまで、約1 分かかることがあります。この間は、絶対に何も操作しないでください。操作すると、インストールが正常に終了できなくなることがあります。
- 万一、インストールが失敗してしまった場合には、SP-P70DLM フォルダにはいっている 「Cleanup.exe」を実行してください。クリーンアップが完了した後、もう一度インストー ルしてみてください。

## 1 本機を準備する

本機を、パソコンから USB ケーブルが届く場所に置き、電源を入れておきます。 ※ パソコンとの接続は、**手順9**で行います。まだ接続しないでください。

- 先に接続してしまった・・・【新しいハードウェアの検索ウィザード】画面で、[キャンセル]ボタンをクリックしてください。本機をパソコンから取り外したあと、手順3に進んでください。
- 2 Windows を起動する

3 ダウンロードして解凍を行った「SP-P70DLM フォルダ」をダブルクリックして開く。 さらに「Setup.exe」をダブルクリックします。

次の画面が表示されます。

| 🔂 SP-P70 - InstallShield Wizard 🛛 🔀 |                                                                                    |
|-------------------------------------|------------------------------------------------------------------------------------|
|                                     | SP-P70用のInstallShield ウィザードへようこそ                                                   |
|                                     | InstallShield(R) ウィザードは、ご使用のコンピュータへ<br>SP-P70 をインストールします。「次へ」をクリックして、続行し<br>てください。 |
|                                     | 警告: このプログラムは、著作権法および国際協定によって保護<br>されています。                                          |
|                                     | Version 1.00<br>Copyright (C) 2001- 2005 HPDC                                      |
|                                     | < 戻る(18) 次へ(10)> キャンセル                                                             |

4 [次へ]ボタンをクリックする

【フォトイメージングソフトウェアのライセンス条項】の画面が表示されます。

| 🙀 SP-P70 - InstallShield Wizard                                                                                                    | × |
|----------------------------------------------------------------------------------------------------|---|
| 使用許諾契約<br>次の使用許諾契約書を注意深くお読みください。                                                                                                    |   |
|                                                                                                    | _ |
| <u>フォト イメージング ソフトウェアのライセンス条項</u>                                                                                                    | ^ |
| お客様によるフォト イメージング ソフトウェアの使用は、以下のライ<br>センス条項により管理されます。                                                                                       |   |
| 1. 使用許諾契約 NECアクセステクニカ株式会社(以下「弊社」とします。)は、お客様に対して、ソフトウェアを一時にSPEAXシリーズが<br>接続された1台のコンピュータにおいてのみ使用することを許諾しま<br>す。「使用」には、ソフトウェアの使用、保存、ロード、インストー | > |
| <ul> <li>●使用許諾契約の条項に同意します(A)</li> <li>●使用許諾契約の条項に同意しません(D)</li> </ul>                                                                      |   |
| InstallShield                                                                                                    |   |
| < 戻る( <u>B</u> ) 次へ(N) > キャンセル                                                                                                    |   |

5 ライセンス条項をよく読み、同意できる場合は、「使用許諾契約の条項に同意します」
 をクリックしてチェックを付ける
 [次へ]ボタンがクリックできるようになります。

| 🙀 SP-P70 – InstallShield Wizard                                                                                                    | X |
|----------------------------------------------------------------------------------------------------|---|
| 使用許諾契約<br>次の使用許諾契約書を注意深くお読みください。                                                                                                    | 4 |
| <u>フォト イメージング ソフトウェアのライセンス条項</u>                                                                                                    | ^ |
| お客様によるフォト イメージング ソフトウェアの使用は、以下のライ<br>センス条項により管理されます。                                                                                                  |   |
| 1. <u>使用許諾契約</u> NECアクセステクニカ株式会社(以下「弊社」としま<br>す。)は、お客様に対して、ソフトウェアを一時にSPEAXシリーズが<br>接続された1台のコンピュータにおいてのみ使用することを許諾しま<br>す。「使用」には、ソフトウェアの使用、保存、ロード、インストー | ~ |
| <ul> <li>● 使用許諾契約の条項に同意します(A)</li> <li>● 使用許諾契約の条項に同意しません(D)</li> </ul>                                                                               |   |
| InstallShield                                                                                                    | v |

6 [次へ]ボタンをクリックする

【インストール先のフォルダの画面】が表示されます。

| 🛃 SP-P70 - InstallShield Wizard                                                         |              |
|-----------------------------------------------------------------------------------------|--------------|
| インストール先のフォルダ<br>このフォルダにインストールする場合は、「次へ」をクリックしてください。別ル<br>フォルダにインストールする場合は、「変更」をクリックします。 | מ            |
| SP-P70 のインストール先:<br>C:¥Program Files¥SP-P70¥DUE2.1¥                                     | <u>変更(C)</u> |
| InstallShield                                                                           | キャンセル        |

7 [次へ]ボタンをクリックする

次の画面が表示されます。

| 🛃 SP-P70 – InstallShield Wizard 🛛 🛛 🔀                                   |
|-------------------------------------------------------------------------|
| ウィザードは、インストールを開始する準備ができました。                                             |
| 「インストール」をクリックして、インストールを開始してください。                                        |
| インストールの設定を参照したり変更する場合は、「戻る」をクリックしてください。「キャン<br>セル」をクリックすると、ウィザードを終了します。 |
| プログラムをインストールする準備ができました                                                  |
| InstallShield<br>く戻る(B) インストールの キャンセル                                   |

8 【インストール】ボタンをクリックする
 【SP-P70をインストールしています】の画面が表示されます。
 インストールが実行されるため、しばらく待ちます。
 【現在デバイスをセットアップしています。】の画面が表示されます。

| 🛃 SP-P70 - InstallShield Wizard |            |
|---------------------------------|------------|
| 現在デバイスをセットアップしています。             |            |
| デバイスを接続してください。                  |            |
| InstallShield                   | 通む > キャンセル |

## 9 本機をパソコンに接続する

ご用意いただいた USB ケーブルで、パソコンの USB コネクタと本機の背面にある USB 接続端子を接続します。

接続すると、次のような画面が表示されます。

| 🛃 SP-P70 - InstallShield Wizard     |       |
|-------------------------------------|-------|
| 現在デバイスをセットアップしています。                 |       |
| デバイスが検出されました。                       |       |
| デバイスをセットアップしています。この処理には数分かかる場合があります |       |
|                                     | •     |
| InstallShield<br>進む > 本             | -ャンセル |

**10 全てのデバイスのセットアップが完了する** 次の画面が表示されます。

| 🔀 SP-P70 - InstallShield Wizard              |                      |
|----------------------------------------------|----------------------|
|                                              |                      |
| デバイスのセットアップが完了しました。<br>[〕進む]をクリックして続行してください。 |                      |
|                                              |                      |
| OK<br>C                                      |                      |
| InstallShield                                | <u>進む &gt;</u> キャンセル |

■ **画面中央に"***X*"が表示された・・・USB ケーブルを一旦外したあと、 本機の電源が入っていることを確認して、USB ケーブルを接続し直してください。

11 [進む]ボタンをクリックする

次の画面が表示されます。

| 🥵 SP-P70 - InstallShield | l Wizard 🔀                                                             |
|--------------------------|------------------------------------------------------------------------|
| <b>E</b>                 | InstallShield ウィザードを完了しました                                             |
|                          | InstallShield ウィザードは、SP-P70 を正常にインストールしました。「完了」をクリックして、ウィザードを終了してください。 |
|                          |                                                                        |
|                          | < 戻る(B) <b>完了(F)</b> キャンセル                                             |

12 [完了]ボタンをクリックする

しばらく待つと、次の画面が表示されます。

| 完了                                                                                                    |
|----------------------------------------------------------------------------------------------------|
| コンピュータへのファイルのコピーが終了しました。プログラムを使用する前に、Windows またはコンピュータを<br>再起動する必要があります。起動しているプログラムをすべて終了し、[再起動] ボタンをクリックしてください。 |
| [                                                                                                    |

再起動の画面が表示されない・・・画面が表示されるまでに、約1分かかることがあります。表示されるまで、他の操作をしないでお待ちください。
 他の操作をしたりパソコンをシャットダウンすると、インストールが正常に終了しなくなるのでご注意ください。

## 13 再起動ボタンをクリックする

パソコンが自動的に再起動します。

再起動後、デスクトップ上に「SP-P70 Director2.1」のショートカットアイコンができます。

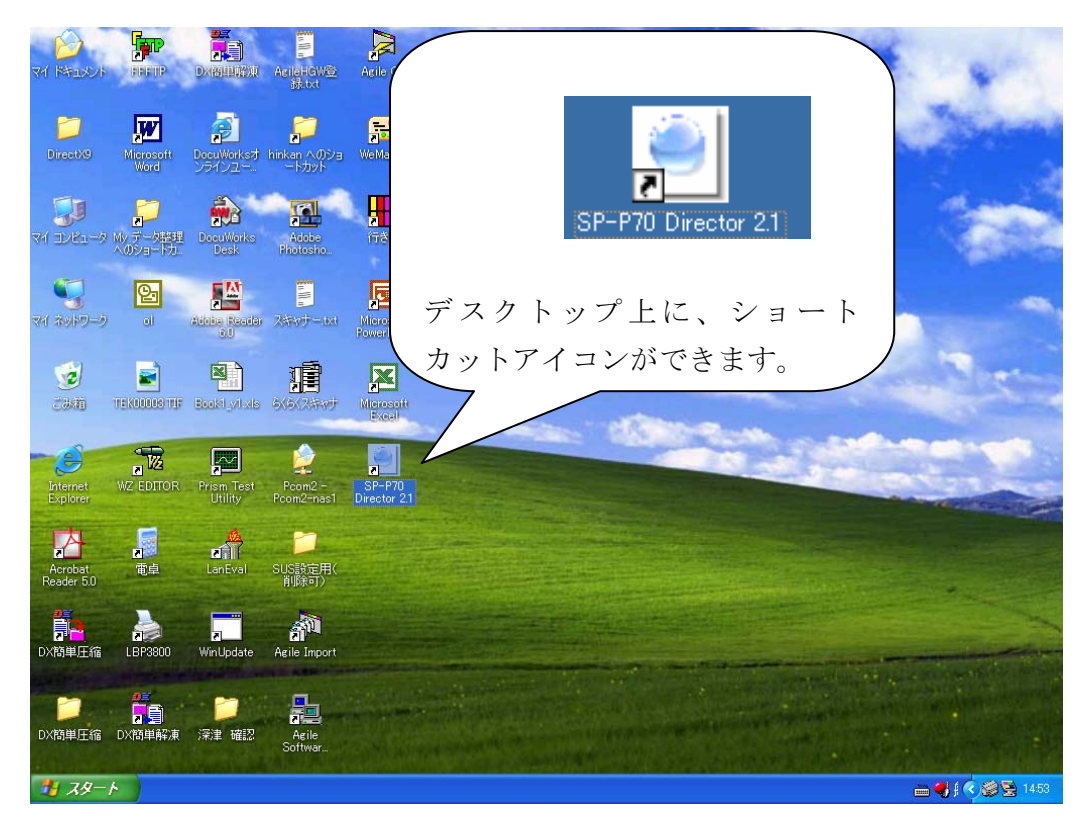

これで、ソフトウェアのインストールができました。